Pantalla de inicio de modem

Puerta de enlace: 192.168.1.1

Usuario: admin

Contraseña: c1@r0 (este último es cero)

1 – Primer paso abrimos un navegador web, en ingresamos la puerta de enlace en la barra de direcciones, la dirección que ingresaremos es: 192.168.1.1.

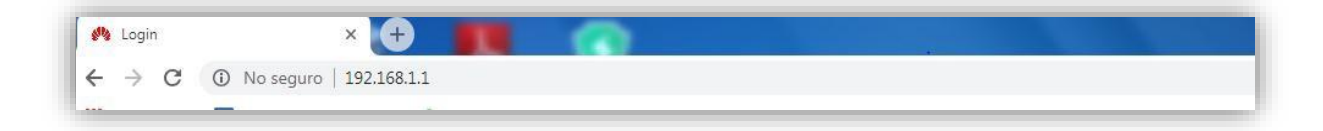

2- Presionamos enter y debe de aparecer la siguiente pantalla, en esa pantalla debemos de ingresar el nombre de usuario que es **user** y la contraseña es **HuaweiUser** 

| HUAWEI | 300Mbps Wireless ADS | L2+ Router                                                                           |  |
|--------|----------------------|--------------------------------------------------------------------------------------|--|
|        |                      | Username:  Password:  Nuslid username or password. You have failed to  login 1 time. |  |
|        |                      | Login Cancel                                                                         |  |

3- Presionamos el botón login y debe de aparecer la siguiente pantalla.

| HUAWEI        | 300Mbps Wireless ADSL2+ Router |                         | (C) Help | Logout |
|---------------|--------------------------------|-------------------------|----------|--------|
| Sta           | itus > Device Information      |                         |          |        |
|               | Device Information             |                         |          |        |
| 💕 Status      |                                |                         |          |        |
| Device        | Device                         |                         |          | Help   |
| WAN           | Product name                   | HG531 V1                |          |        |
| LAN           | Device ID                      | 00E0FC-G6J7S18726930333 |          |        |
| WIAN          | Hardware version               | AM1HG531V1RMM VER.A     |          |        |
| -             | Firmware version               | V100R001C121B013        |          |        |
| Basic         | Batch number                   | RWC121P0.013.4926d617   |          |        |
| -             | Physical address               | 64:6D:6C:27:B7:AB       |          |        |
| Advanced      | System up time                 | 00:54:26                |          |        |
| A Maintanansa |                                |                         |          |        |
| amenance      |                                |                         |          |        |
| Maintenance   |                                |                         |          |        |
|               |                                |                         |          |        |
|               |                                |                         |          |        |
|               |                                |                         |          |        |
| Maintenance   |                                |                         |          |        |
| Maintenance   |                                |                         |          |        |

4- En la columna izquierda hay una opción en la que daremos clic, la opción se llama "Basic".

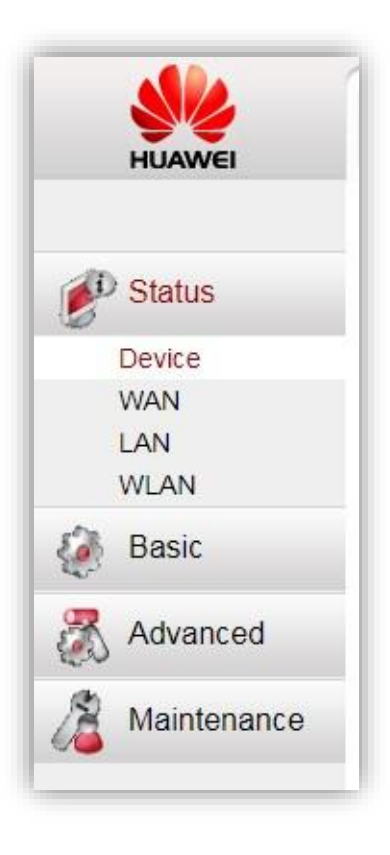

| HUAWEI   | 300Mbps Wireless AD | SL2+ Router     |   | P Help | Logout |
|----------|---------------------|-----------------|---|--------|--------|
|          | Basic > WAN         |                 |   |        |        |
| D Status | WAN                 |                 |   |        |        |
| Basic    | WAN Connection      |                 |   |        | Help   |
| 1A/A NI  |                     | Username: claro | * |        |        |
| LAN      |                     | Password:       | * |        |        |
| WLAN     |                     |                 |   | Submit |        |
| Advanced |                     |                 |   |        |        |
|          |                     |                 |   |        |        |
|          |                     |                 |   |        |        |
|          |                     |                 |   |        |        |
|          |                     |                 |   |        |        |

5- Después de hacer clic, no aparecerá la siguiente pantalla.

6- Observaremos que al seleccionar "Basic" aparecerán nuevas opciones, de esas opciones vamos a seleccionar la opción de "WLAN".

| Basic |  |
|-------|--|
| WAN   |  |
| LAN   |  |
| WLAN  |  |

7- Después de haber dado clic en "WLAN", debe de aparecernos la siguiente pantalla.

| HUAWEI      | 300Mbps Wireless ADSL2+ Router |                  | () Help | Logout |
|-------------|--------------------------------|------------------|---------|--------|
|             | Basic > WLAN > WLAN            |                  |         |        |
| AD OLL      | WLAN WLAN Filtering            |                  |         |        |
| Status      |                                |                  |         |        |
| Basic       | C Enable WLAN                  |                  |         |        |
| WAN         | Wireless Settings              |                  |         | Help   |
| LAN         | SSID:                          | Familia Claro *  |         |        |
| WLAN        | Security:                      | WPA-PSK/WPA2-F V |         |        |
| Advanced    | WPA pre-shared key:            | *                |         |        |
| 4           | WPS:                           | C Enable         |         |        |
| Maintenance | WPS mode:                      | PBC V            |         |        |
|             |                                |                  | Submit  |        |

- 8- En la opción de "SSID", cambiamos el nombre de la red, y en la opción de "Security" vamos a seleccionar las opción de "WPA-PSK/WPA2-PSK.
- 9- En la opción de "WPA pre-shared key" vamos a cambiar nuestra contraseña, recordar que debe de ser igual o mayor a 8 dígitos, se puede utilizar números y letras.
- 10- Después de haber hecho los cambios, daremos clic en el botón de "Submit".

| Submit |  |
|--------|--|

11- Vamos a buscar nuestro nuevo nombre de red, lo vamos a seleccionar e ingresaremos nuestra nueva contraseña, esperamos a que conecte y ya podremos navegar.

Cesar Atilio Contreras Martínez

OneLink

Claro Soporte Multimedia